SA Health

Credentialling and Scope of Clinical Practice System: Allied & Scientific Health Professionals User Guide

Allied Health User Guide

# **Purpose of this document**

This document provides guidance to managers or administrative staff entering information on the SA Health Credentialing & Scope of Clinical Practice System (CSCPS) for allied and scientific health professions.

### **System Overview**

CSCPS is a web based application that contains information relating to Health Practitioners Credentials and Scope of Clinical Practice. The CSCPS records credentialing information for medical and dental practitioners as well as allied and scientific health professionals. As such, there are some fields and tabs that are not used when entering allied and scientific health professional information.

# System Issues & Assistance

After reading the following instructions, if you remain uncertain about how to enter data or require other assistance (e.g. adding items to drop down lists, accessing the system, training, etc.) please contact <u>Health.Credentialling@sa.gov.au</u>.

# System Access and Log In

The CSCPS is available on all SA health computers via-Start / All Programs / Corporate programs / SAH applications / Credentialing & Scope of Clinical Practice When opening the application you may need to enter your HAD username and password.

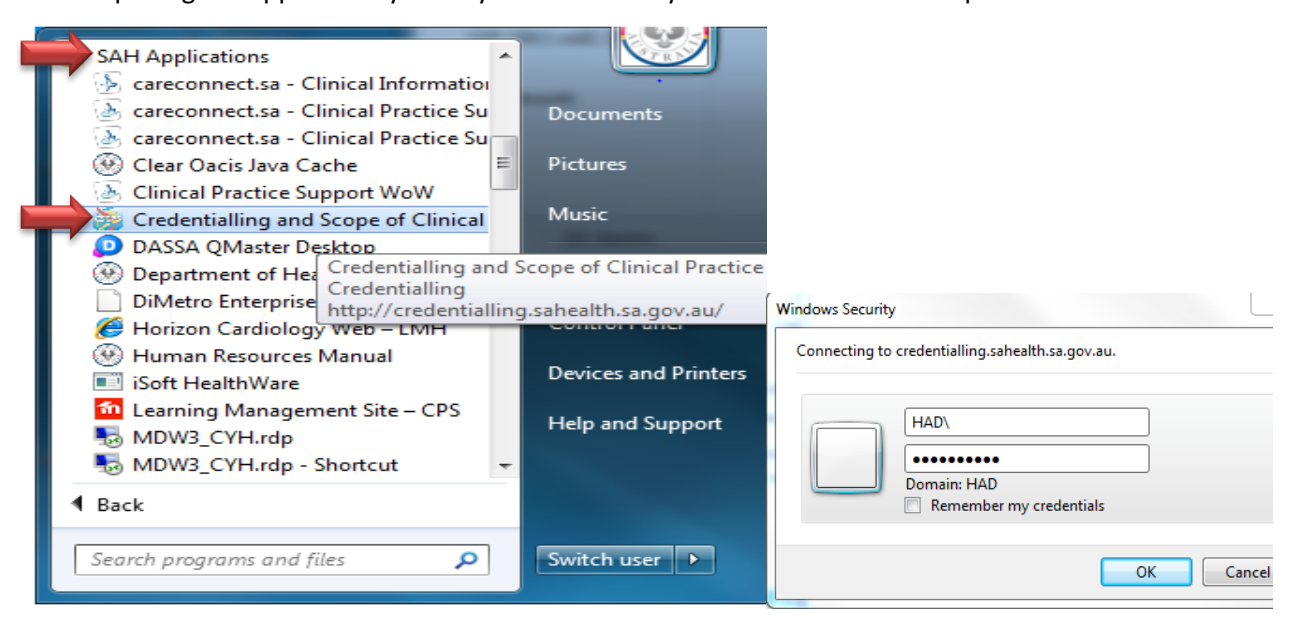

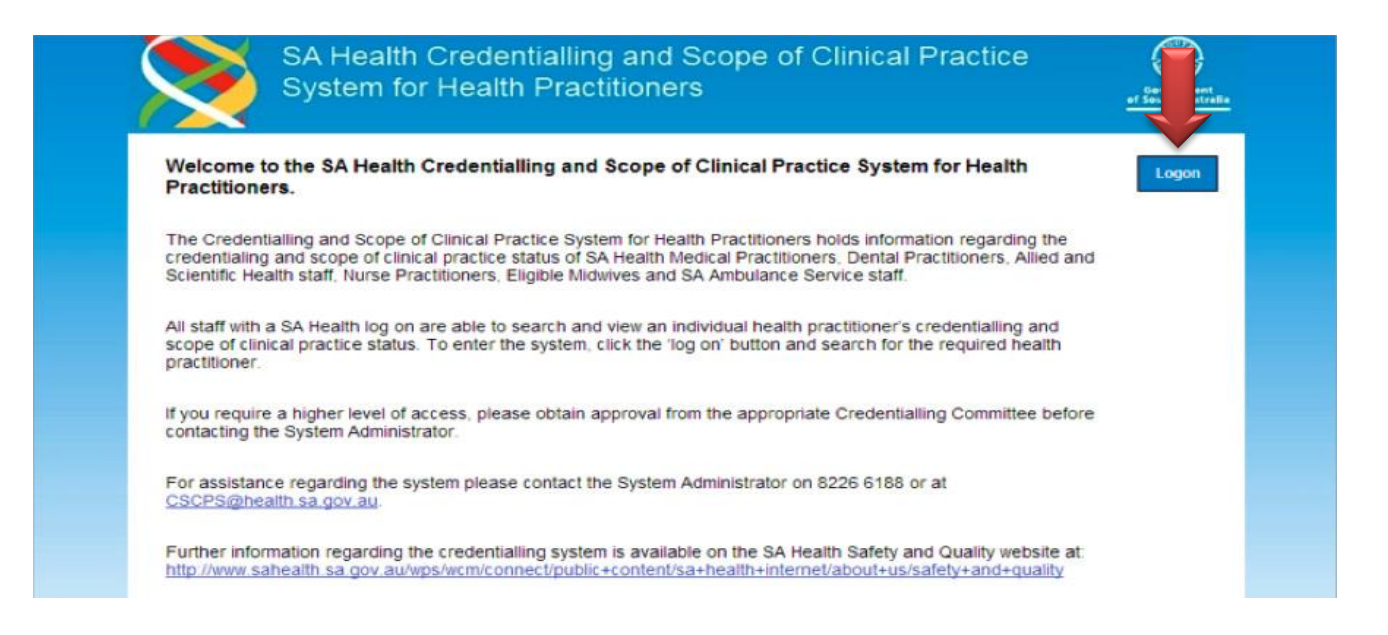

# Searching for a Health Practitioner

<u>Always start by searching for the Health Practitioner you require</u>, regardless of whether you are completing initial credentialing (and expect to create a new record) or are re-credentialing an existing practitioner.

To search for a Health Practitioner:

• Click on the top search button.

- Enter part of the Surname and their first initial and click search.
- Click on the correct Health Practitioner from the search result below.
- The results of the search are displayed at the bottom of the screen.

### If result does not appear as expected confirm the spelling and try alternate spellings before moving on.

| Add Record                    | Search Reports                  | Administration          |    |          |
|-------------------------------|---------------------------------|-------------------------|----|----------|
| Search - Please enter det     | alis to search for Health P     | rotessionais            |    |          |
| Unique Identifier             |                                 |                         |    |          |
| Status                        | ×                               |                         |    |          |
| Last Name                     | test                            |                         |    |          |
| First Name                    | te                              | Preferred Name          |    |          |
| Registration Number           |                                 |                         |    |          |
| Profession                    |                                 |                         |    |          |
| Local Health Network (LHN)    | Women's and Children's Local He | ealth Network           |    |          |
| Committee                     |                                 |                         |    |          |
| Credential                    |                                 | ×                       |    |          |
| SOP Health Unit & Departments |                                 | •                       |    |          |
| Employee ID                   |                                 | Credentials Due Within  |    |          |
| Contract Number               |                                 | Evidence Due Within     |    | -        |
| Primary Committee             |                                 | Registration Due Within |    | •        |
| Current Practicing in CHSA    |                                 |                         | Se | arch Cle |
|                               |                                 |                         |    |          |

# **Adding a new Health Practitioner**

### Before adding a new entry, you must always search for the Health Practitioner you require.

Only when you have confirmed the practitioner does not have an existing record should you add them manually. A search must be performed to ensure the practitioner does not already exist in the system. **Failure to do this will result in a duplicate that cannot be deleted.** 

In order to manually add a practitioner to the system:

- Select the 'add record' tab.
- Complete all mandated information marked with a red asterisk.
- Select if the practitioner is an SA Health employee or not
- Select 'add record'.

Please note Allied Health is not recording home address and personal contact numbers.

Details of credentialing for all allied and scientific health professionals (including employees of SA Health and Access Appointees) should be added to the CSCPS database.

The only exception to this is workers attending sites under a letter of agreement process, for whom details are stored within their external organisation database.

| SA H<br>Syste                                                            | lealth Credential<br>em for Health Pr | ling and Scop<br>actitioners | e of Clinica  | al Practice | Government<br>of South Australia<br>SA Health |
|--------------------------------------------------------------------------|---------------------------------------|------------------------------|---------------|-------------|-----------------------------------------------|
| Add Record                                                               | Search Reports                        | Administration               | Logout        |             |                                               |
| Add Person Record<br>Please search the database to e<br>Personal Details | nsure that the person record does i   | not already exist.           |               |             |                                               |
| Title                                                                    | •                                     | Status *                     |               | •           |                                               |
| Last Name *                                                              |                                       | Intern / Ti                  | rainee        | •           |                                               |
| First Name *                                                             |                                       | Professio                    | un *          |             | •                                             |
| Middle Name                                                              |                                       | Contract                     | Number        |             |                                               |
| Nee (Prev. Last Name)                                                    |                                       | SA Health                    | Employee      | •           |                                               |
| Prev. First Name                                                         |                                       | Currently                    | Practice CHSA |             |                                               |
| Preferred Last Name                                                      |                                       |                              |               |             |                                               |
| Preferred First Name                                                     |                                       |                              |               |             |                                               |
| Date of Birth *                                                          |                                       | Gender                       |               | •           |                                               |
| Contact Details                                                          |                                       |                              |               |             |                                               |
| Address Type                                                             | •                                     | Contact P                    | hone          |             |                                               |
| Address Line 1                                                           |                                       | Mobile                       |               |             |                                               |
| Address Line 2                                                           |                                       | Email                        |               |             |                                               |
| Suburb                                                                   |                                       | Preferred                    | I Contact     | · ·         |                                               |
| Postcode                                                                 |                                       |                              |               |             |                                               |
| State                                                                    |                                       |                              |               |             |                                               |
| Mailing Address                                                          | •                                     |                              |               |             |                                               |
|                                                                          |                                       |                              |               | Add Record  | Clear                                         |

### DATA ENTRY FOR CREDENTIALS AND SCOPE OF PRACTICE

For allied and scientific health entries it is only necessary to complete the following tabs:

- 1. Person details
- 2. Registration/Accreditation/Membership
- 3. Insurance (access appointees only)
- 4. Credential
- 5. Scope of Practice (SOP)

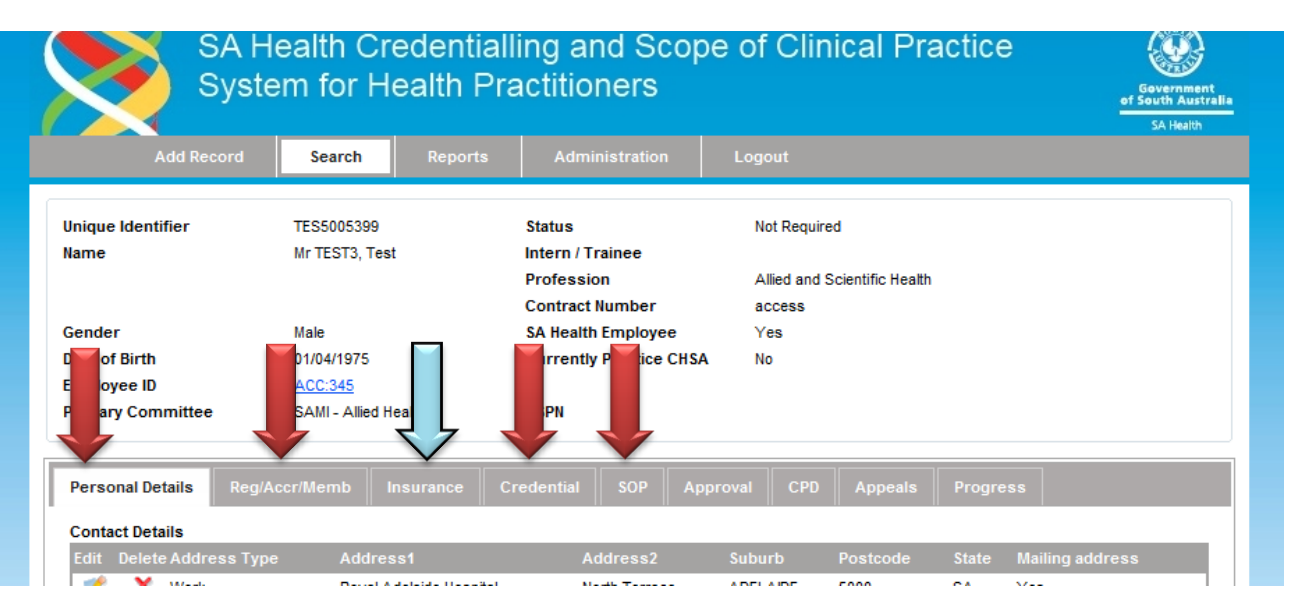

# 1. Personal Details

This section records a practitioner's Personal Details, Criminal History Check and Qualifications.

| () to poly the second                                                                                                    | Search Repor                                                                      | ts Administration                                                           | Logout                                                                           |         |
|----------------------------------------------------------------------------------------------------|-----------------------------------------------------------------------------------|-----------------------------------------------------------------------------|----------------------------------------------------------------------------------|---------|
| Unique Identifier                                                                                                    | TES5005109                                                                        | Status                                                                      | Active                                                                           |         |
| lame                                                                                                    | Dr TEST , Test                                                                    | Intern / Trainee                                                            |                                                                                  |         |
|                                                                                                    |                                                                                   | Profession<br>Contract Number                                               | Medical Practitioner                                                             |         |
| Gender                                                                                                    | Male                                                                              | SA Health Employee                                                          | Ves                                                                              |         |
| Date of Birth                                                                                                    | 01/01/1972                                                                        | Currently Practice CHSA                                                     | No                                                                               |         |
| Employee ID                                                                                                    | CYH:1234                                                                          |                                                                             |                                                                                  |         |
| Primary Committee                                                                                                    | SALHN - Medical                                                                   | LSPN                                                                        | 0573.FMC                                                                         |         |
| Contact Details<br>Edit Delete Address Ty                                                                                                    | pe Address1<br>Finders Medical Ce                                                 | Address2                                                                    | Suburb Postcode State Mailing                                                    | address |
| Contact Details<br>Edit: Delete Address Ty                                                                                                    | pe Addresst<br>Finders Medical Ce<br>86 8866 8888<br>email@hesth.sa               | Address2<br>entre<br>1. gov. au                                             | Suburb: Postcode State Mailing                                                   | address |
| Contact Details<br>Edit Dolote Address Ty<br>X Work<br>Contact Phone<br>Mobile<br>Email<br>Preferred Contact<br>Criminal History Check                                                                                | pe Address1<br>Finders Medical Ce<br>86 8868 8888<br>email@heath.sa               | . Address2<br>entre<br>1.gov.au                                             | Suburb: Postcode State Mailing                                                   | address |
| Contact Details<br>Edit Delete Address Ty<br>X Work<br>Contact Phone<br>Mobile<br>Email<br>Preferred Contact<br>Criminal History Check<br>Edit Delete                                                                 | pe Address1<br>Finders Medical Ce<br>88 8868 8888<br>email@heath.sa<br>Country    | . Address2<br>entre<br>3.gov.au<br>Type Date Issued                         | Suburb Postcode State Mailing<br>Document Upload                                 | address |
| Contact Details Edit Delete Address Ty Contact Phone Mobile Email Preferred Contact Criminal History Check Edit Delete No Criminal History Found                                                                      | pe Address1<br>Finders Medical Ce<br>88 8868 8888<br>email@heath.se<br>Country    | Address2<br>entre<br>3.gov.au<br>Type Date Issued                           | Suburb Postcode State Mailing                                                    | address |
| Contact Details  Edit. Defect Address Ty  Contact Phone Mobile Email Preferred Contact  Criminal History Check Edit Defete No Criminal History Found  Qualifications                                                  | pe Address t<br>Finders Medical Ce<br>86 8888 8888<br>email@heath.sa<br>Country   | Address2<br>entre<br>3.gov.au<br>Type Date Issued                           | Suburb Postcode State Mailing<br>Document Upload                                 | address |
| Contact Details<br>Edit: Delete Address Ty<br>Contact Phone<br>Mobile<br>Email<br>Preferred Contact.<br>Criminal History Check<br>Edit Delete<br>No Criminal History Found<br>Qualifications<br>Edit Delete Qualified | pe Address t<br>Finders Medical Ce<br>88 8888 8888<br>email@heath.sa<br>Country * | Address2<br>entre<br>1. pov. su<br>Type Date Issued<br>mainal Year Obtained | Suburb Postcode State Mailing<br>Document Upload<br>Awarding Institution Documen | address |

#### 1.1 Personal Details

Ensure that all personal details are accurate and edit if needed by clicking the "Edit Personal Details" button. Allied Health does not record home address or personal phone details. The 'primary committee' field will automatically populate once a scope of practice is entered in the SOP tab.

#### **1.2 Criminal History Check**

Click the "Add Criminal History Check" button.

Enter all information regarding the country, type, date of issue, date of expiry and reference number of each criminal history clearance that has been provided.

Under 'type' – select the relevant option from the drop down list. If the applicant has provided an NPC issued by an ACIC Approved Provider (not SAPOL), select "other", specify "NPC" as type, then enter the issuing agency in the 'Agency Provider' field (e.g. Fit2Work, National Crime Check, etc.)

DHS/DCSI clearance certificates should be uploaded to the system.

NPC certificates should NOT be uploaded as they remain the property of the practitioner and upload may constitute a breach of the person's privacy.

#### **1.3 Qualifications**

<u>For registered professions</u>: If details of qualifications have been provided these can be entered into the relevant field (not mandatory as this information is verified by AHPRA upon registration).

<u>For self-regulating professions</u>: It is mandatory to record details of qualification and upload to the CSCPS e.g. copy degree parchment or final transcript scanned in (maximum size 1 MB).

<u>For unregulated professions:</u> If a qualification is required for the role, details should be entered and uploaded to the CSCPS e.g. Cert IV parchment or final transcript scanned in (maximum size 1 MB).

For all professions with advanced or extended scope of practice: If evidence has been provided of additional qualifications permitting advanced/extended scope of practice, this should be detailed in the Qualifications field and documents should be uploaded.

# 2. Registration / Accreditation / Membership

This tab contains information regarding the Practitioner's Registration, Licence, Accreditation and Membership. The system will always display the previous entry for Registration, Accreditation and Membership regardless of the expiry date.

**2.1 Registration**— for registered professions only (Medical Radiation including radiography/radiation therapy/nuclear medicine technology, Occupational Therapy, Pharmacy, Physiotherapy, Podiatry, Psychology).

Complete all known fields, including profession, registration number, type and expiry date.

- **2.2 Licence** for Medical Radiation professions only (Radiographers, Radiation Therapists, Nuclear Medicine Technologists).
- 2.3 Accreditation for self-regulated professions only where a formal accreditation program exists (for example; Accredited Practicing Dietitian through Dietitians Association of Australia or Accredited Mental Health Social Worker through Australian Association of Social Workers). All known fields including accreditation type/title, number and expiry date required.
- **2.4 Membership** for self-regulated professions only. The practitioner's eligibility for membership of the relevant Professional Association must be recorded.

|                                                                                                    |                                                                         | ts Administration                         | Logout                                                                 |                                |
|----------------------------------------------------------------------------------------------------|-------------------------------------------------------------------------|-------------------------------------------|------------------------------------------------------------------------|--------------------------------|
| Unique Identifier                                                                                                    | TES5005399                                                              | Status                                    | Not Required                                                           |                                |
| Name                                                                                                    | Mr IESI3, Test                                                          | Intern / Trainee<br>Profession            | Allied and Scientific Health                                           |                                |
|                                                                                                    |                                                                         | Contract Number                           | access                                                                 |                                |
| Gender                                                                                                    | Male                                                                    | SA Health Employee                        | Yes                                                                    |                                |
| Date of Birth                                                                                                    | 01/04/1975                                                              | Currently Practice CHSA                   | No                                                                     |                                |
| Employee ID                                                                                                    | <u>.:345</u>                                                            | 1.001                                     |                                                                        |                                |
| Primary Committee                                                                                                    | Allied Health                                                           | LSPN                                      |                                                                        |                                |
| Edit Delete Profession                                                                                                    | Registration Regi<br>Board No.<br>Psychology Board<br>of Australia 1236 | stration keg. Type / Sub-Division<br>Type | Speciality Sub Speciality Reg.                                         | Expiry Det                     |
| Edit Delete                                                                                                    | Licence                                                                 | Licence No.                               | Expiry Conditions                                                      | v Expired Licenc               |
|                                                                                                    |                                                                         |                                           |                                                                        |                                |
| No Licence Details Found                                                                                                    |                                                                         |                                           |                                                                        | rad Acaraditatia               |
| No Licence Details Found                                                                                                    |                                                                         |                                           | Show Expi                                                              | red Accreditatio               |
| No Licence Details Found           Accreditation           Edit         Delete                                                    | Accreditation                                                           | Accredited                                | Accr. No. Accr. Exp                                                    | iry                            |
| No Licence Details Found Accreditation Edit Delete No Accreditation Details Found                                                 | Accreditation<br>d                                                      | Accredited                                | Show Expi<br>Accr. No. Accr. Exp                                       | iry                            |
| No Licence Details Found Accreditation Edit Delete No Accreditation Details Foun Professional Association M                       | Accreditation<br>d<br>lembership                                        | Accredited                                | Show Expi<br>Accr. No. Accr. Exp<br>Show Exp                           | iry                            |
| No Licence Details Found Accreditation Edit Delete No Accreditation Details Foun Professional Association M Edit Delete Professio | Accreditation<br>d<br>lembership<br>nal Association                     | Accredited<br>Eligible Member Mem         | Show Expi<br>Accr. No. Accr. Exp<br>Show Exp<br>nber Type Member No. M | ired Membershi<br>ember Expiry |

# 3. Insurance (Access Appointees/non-employees only)

If the credentialing application is for an Access Appointment (i.e. non-employee of SA Health), details of professional indemnity insurance must be added to the CSCPS.

Under the 'Insurance' tab, add details of insurance company, policy type, policy number and expiry.

### 4. Credential

The practitioner's credentialing status is recorded in this tab.

If the practitioner has a current credentialing approval, this will be displayed under 'Credentials' section. If credentialing approval has expired, click the 'Show Expired Credentials' box to view details.

| Name                             | Mr 1EST3, Test                           | Intern / Trainee<br>Profession<br>Contract Number | Allied and Scientific Health    |                                        |
|----------------------------------|------------------------------------------|---------------------------------------------------|---------------------------------|----------------------------------------|
| Gender<br>Date of Birth          | Male<br>01/04/1975                       | SA Health Employee                                | Yes<br>No                       |                                        |
| Employee ID<br>Primary Committee | ACC:345<br>SAMI - Allied Health          |                                                   |                                 |                                        |
| Personal Details Reg/A           | Accr/Memb Insurance                      | Credential SOP App                                | oroval CPD Appeals Prog         | ress                                   |
| Edit Delete Categorisatio        | n Specialty /<br>n Clinical Domain Sub-S | Specialty Date Expiry                             | Committee Limitations           | Additional Docum<br>Information Upload |
| Registered Profession            | Physiotherapy                            | - 04/06/2012 03/06/2                              | 2013 CHSALHN - Allied<br>Health | No                                     |

To add a new credentialing approval, click the 'Add Credential' button. Complete all mandatory fields (\*) and other relevant details as needed.

| Edit Credential             | X                                     | <b>Category</b> – select from Registered, Self-regulated or Unregulated profession.                                                                                                    |
|-----------------------------|---------------------------------------|----------------------------------------------------------------------------------------------------|
| Category *                  | Registered Profession 💌               | Specialty/Clinical Domain – select appropriate<br>Profession                                                                                                    |
| Domain *                    | Physiotherapy   O4/06/2012            | <b>Dated Credentialed</b> - enter date the Manager signed the credentialing application form.                                                                                                    |
| Expiry *                    | 03/06/2013 EE CHSALHN - Allied Health | <b>Expiry Date-</b> will vary dependent on LHN processes (e.g. 1 year, 3 year, or in line with profession-specific cycle, length of contract etc.)                                                                                                    |
| Limitations /<br>Conditions | A                                     | <b>Committee</b> – enter the relevant Credentialing<br>Committee for the practitioner's Local Health<br>Network or Health Service.                                                                                                    |
| Additional Information      | T No                                  | Limitations/ Conditions- the Manager or Senior<br>Allied Health Professional will document<br>conditions in Part 7 of the application form and                                                                                                    |
| Comments                    |                                       | these should be entered in the relevant field<br>Limitation/conditions must be recorded on the<br>CSCPS in the Limitations/Conditions box. Allied<br>Health is only required to write <u>'Restrictions to</u><br><u>Practice'</u> if limitations or conditions apply. Details<br>about the limitations/conditions should not be<br>recorded within the CSCPS |
| Document Upload             | Upload Clear                          | <b>Document Upload</b> – upload the credentialing<br>application form                                                                                                    |

# 5. Scope of Clinical Practice (SOP)

To add a new SOP, click the **'Add Scope of Practice'** button. To update or change SOP details, click the edit icon.

| rimary Committee       | WCHN - Allied Health                                                                          | LSPN                                                                  |                  |                   |             |                                       |
|------------------------|-----------------------------------------------------------------------------------------------|-----------------------------------------------------------------------|------------------|-------------------|-------------|---------------------------------------|
| Personal Details Re    | g/Accr/Memb Insura                                                                            | nce Credential                                                        | SOP Approval     | CPD Appe          | eals Progr  | ress                                  |
| Committee              |                                                                                               |                                                                       | •                |                   |             |                                       |
| Health Unit            |                                                                                               |                                                                       | <b>▼</b> GO      | Clear             |             | Show Expired SOP                      |
| Edit Delete Committee  | e Health Unit Ser<br>Divi                                                                     | vice / Clinical Ur<br>sion                                            | nit SOP          | Date<br>Effective | Expiry Date | Perf Review Doc. More<br>Upload Detai |
| WCHN - Allie<br>Health | Women and<br>Children's Health<br>Ed Network - Reh<br>Primary and and<br>Population<br>Health | ability, Speech<br>abilitation <sup>P</sup> athology<br>Allied Health | speech pathology | 14/08/2012        | 13/08/2013  | No                                    |

Complete all fields indicated below in red circle:

| Edit Scope of Pract                        | tice                         |                                                                                                    |
|--------------------------------------------|------------------------------|----------------------------------------------------------------------------------------------------|
| Committees*                                | WCHN - Allied Health         |                                                                                                    |
| Health Unit *                              | Women and Children's He      | alth Network - Primary and Population Health                                                                                                    |
| Service Unit                               | Disability, Rehabilitation a | nd Allied Health                                                                                                    |
| Clinical Unit                              |                              | •                                                                                                    |
| SOP *                                      | speech pathology             | Approved SOP is documented in the 'Declaration by<br>Professional Manager/Senior AHP' section on the application<br>form.                                                                                                    |
|                                            |                              |                                                                                                    |
| Date Effective *                           | 14/08/2012                   | Date Effective is date the application form was approved by the manager. Expiry Date should match the credentialing                                                                                                    |
| Expiry Date *                              | 13/08/2013                   | approval expiry date completed on Credential tab.                                                                                                    |
| Date<br>Performance<br>Review<br>Completed |                              | Enter the date that Performance Review and Development was<br>completed (see Part 6 of the application form). PR&D<br>document is not to be uploaded.                                                                                                    |
| Additional                                 |                              | Limitations/Conditions (as needed.<br>Manager will document limitations/conditions in Part 5 of the<br>application form. Any limitation must be recorded on the CSCPS<br>inserted in the Limitations/Conditions box. Allied Health is only<br>required to write 'Restrictions to Practice' if limitations or<br>conditions apply. |
| Currently<br>Practice                      | •                            |                                                                                                    |
| Short Term                                 |                              | •                                                                                                    |
| Admitting Rights                           | •                            |                                                                                                    |
| Document<br>Upload                         |                              | Upload Clear                                                                                                    |
|                                            |                              | Save Cancel                                                                                                    |

# **UPLOADING DOCUMENTS**

There are a number of places in the system where you it is possible to upload a document to provide evidence of the credentialing process. These include:

- Qualifications required for self-regulating professions and individuals employed under a grandparent clause, and for any Practitioner (registered, self-regulated or unregulated) qualified to undertake advanced or extended scope
- Criminal History Check DO NOT upload criminal history screening documents due to privacy restrictions
- Credential application form should be uploaded
- Scope of Practice no upload required
- Continuing Professional Development no upload required

### For noting:

Any documents containing personal details must not be uploaded as these documents will be visible on the View Only screen. Allied Health is not required to upload any documents in the Scope of Practice tab.